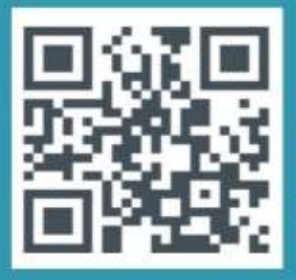

Gebruik deze QRcode of zoek op Hervormd Herwijnen in de AppStore/Playstore

# KerkApp

# Hervormd Herwijnen

## 1 Waarom deze KerkApp?

ledere gemeente is uniek, met haar eigen organisatie, gewoonten en haar eigen leden. Met deze kerkapp geven wij onze gemeente een persoonlijk hulpmiddel. De praktijk leert dat mensen door de app meer betrokken raken bij de gemeente en elkaar en elkaar ook inspireren. Algemene berichten, overdenkingen, liturgieën, het kerkblad, foto's, gedichten, muziek of persoonlijke berichten vanuit kringen of commissies.

## **2** Hoe te installeren

Download de KerkApp, gebruik de aangegeven QRcode of zoek op naam van onze kerk, Hervormd Herwijnen in de Appstore/Playstore.

## **3** Wat u ermee kunt doen

Blijf op de hoogte van berichten vanuit de gemeente. Deel wat u wilt, bijvoorbeeld een mooie foto of gedicht. Plaats een mooie tekst of lied ter voorbereiding op de zondagse dienst of kring. Inspireer uw gemeente. U kunt zelfs op een veilige digitale manier uw collecte overmaken.

## Voor wie is deze KerkApp?

Onze KerkApp is een besloten app, dus alleen toegankelijk voor onze eigen gemeenteleden. Op deze manier wordt er gewaakt over onze privacy via de gebruikersvoorwaarden die voldoen aan de AVG-richtlijnen. De website blijft in de lucht en het kerkblad blijft bestaan.

Zie achterzijde voor een stappenplan. Heeft u toch nog hulp nodig of vragen? Mail naar apphulphervormdherwijnen@gmail.com

### Stappenplan installeren van de KerkApp

- 1. Scannen van de QRcode of zoeken in de Appstore/Playstore op "Hervormd Herwijnen". Open de app en ga "aan de slag"
- 2. Maak een account aan met uw e-mailadres, er komt een bericht: *Dit e-mailadres kennen we nog niet, maar geen zorgen. U kunt alsnog een account aanmaken.* Klik op het pijltje rechtsonderin.
- 3. Kies een wachtwoord.
- 4. Bevestig uw account. Er wordt via uw e-mailadres een bericht gestuurd om uw account te verifiëren/bevestigen. Kijk ook in de spambox/ongewenste mail.
- 5. Bevestig uw account in uw e-mailbox, dan komt u automatisch terug in de KerkApp en maakt u uw profiel aan. Gebruik voor- en achternaam.
- 6. Plaats een profielfoto, deze is verplicht, maar is later nog te wijzigen bij uw "Profiel/Instellingen". *Graag een herkenbare foto van jezelf, zodat gemeenteleden zien wie bij welke naam hoort.*
- 7. U bent nu aangemeld in de KerkApp. De app-beheerder moet u nu toelaten tot de KerkApp, dit kan even duren, u krijgt bericht als u toegelaten bent. Deze komt in een pop-up bovenaan uw beeldscherm.
- 8. Zodra u toegelaten bent kunt u gebruik maken van de KerkApp.

Als u in de app bent zit u standaard al in 5 groepen die u op de bovenste menubalk ziet. **Mijn Kerk**: dit is uw tijdslijn met alle berichten en agenda-items van de verschillende groepen samen.

**Hervormd Herwijnen**: dit is een algemene verplichte groep, iedereen is lid, alleen een beperkt aantal mensen kan hier berichten plaatsen, iedereen kan een reactie plaatsen.

**Onderweg/gemeente zijn**: hier kan ieder lid van de app een berichtje plaatsen en reageren (*deze groep kunt u verlaten als u dat zou willen, zie Profiel/Instellingen/Meldingen*)

**Kerkblad**: hier wordt het kerkblad geplaatst als het verschijnt, de laatst verschenen staat er nu in (deze groep kunt u verlaten als u dat zou willen, zie Profiel/Instellingen/Meldingen)

**Liturgie**: hier wordt wekelijks de liturgie (orde van de dienst) voor de ochtend- en avonddienst geplaatst (*deze groep kunt u verlaten als u dat zou willen, zie Profiel/Instellingen/Meldingen*)

### Er is een gebruikershandleiding beschikbaar.

Ga naar de link<u>www.donkeymobile.app/de-app-in-gebruik</u>. Hier kunt u lezen wat u met de KerkApp kunt doen.

#### Heeft u nog andere vragen of hulp nodig?

Neem gerust contact op met ons App-team, dit kan via het e-mailadres: apphulphervormdherwijnen@gmail.com

Of bel/bericht naar Leontien van Arkel, 0648425158 of Amanda de Bruin, 0418582153.

#### Voor meer vragen en antwoorden bekijk de bijgevoegde brief.